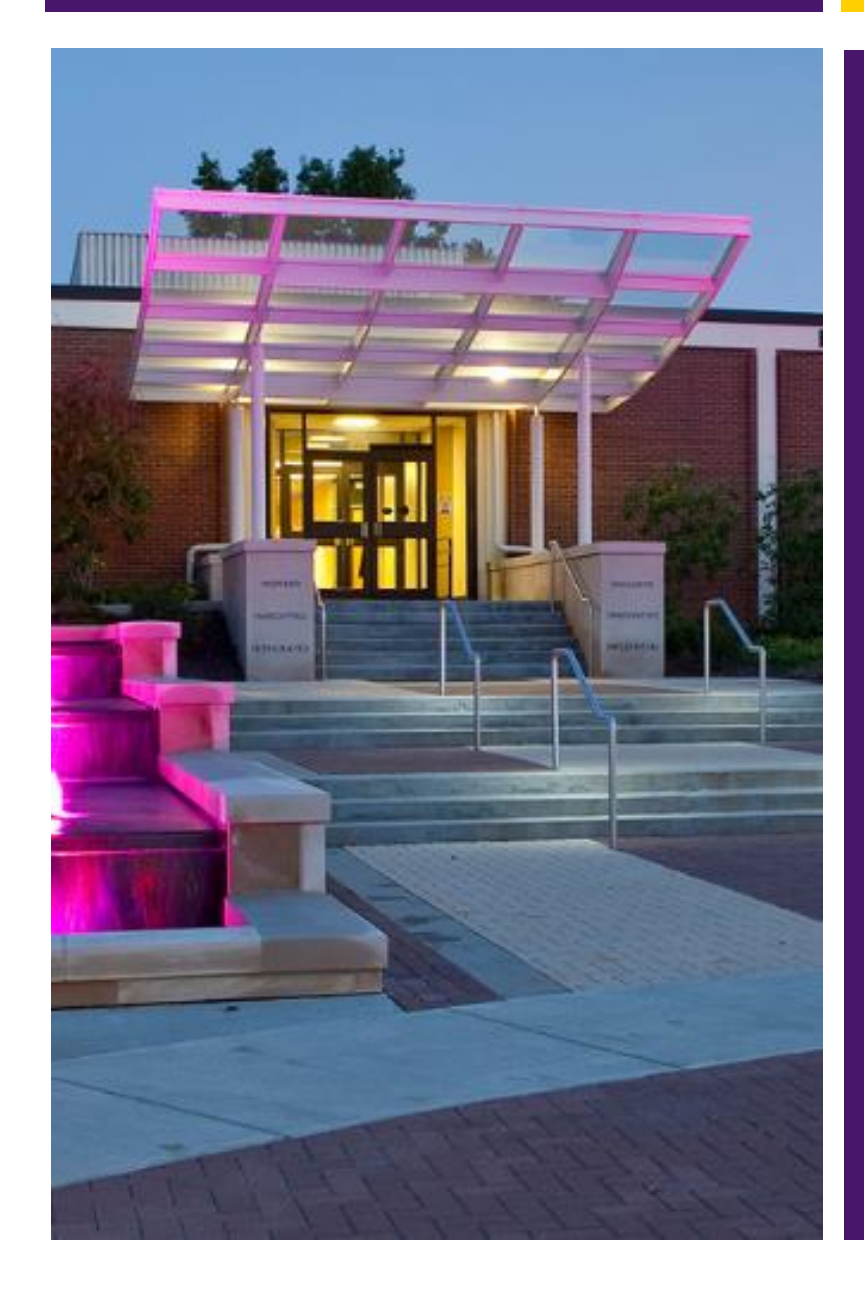

# **AVILA UNIVERSITY** ENRICHMENT AND CERTIFICATE SEEKING PRE-REQUISITE COURSE OFFERINGS

DIRECTOR OF ENROLLMENT: E: JULIE.ZAROBINSKI@AVILA.EDU

APPLICATION LINK: <u>HTTPS://APPLY.AVILA.EDU/APPLY/?SR=B02444F2-2261-4AFA-9B10-9C06ED879113</u>

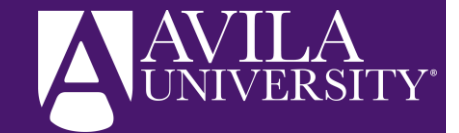

# HEALTH SCIENCES OR ENRICHMENT – AVILA PREREQS

# **Applied Health Sciences**

### Certificate

- Student seeking 4 or more pre-requisite courses
- Must take 16 credits (4 courses)
- Allows student to be considered for federal loan eligibility
- Student must provide proof of high school graduation/college official transcript/GED with 2.0 GPA
- Student will have to meet with Avila advisor to identify the four courses they want to complete, and when they are offered

## Format of Avila Classes:

- 8-week courses 100% Online
- \$275/credit hour
- Professor Led
- Canvas Learning Platform

# **Enrichment Application**

- Student seeking 3 or less pre-requisite courses
- May not take more than 9 credits (3 courses)
- Does not qualify the student for financial aid
- No official transcripts of any kind are needed
- Student will not meet with an Avila advisor, but will be manually enrolled into the courses they request on their application

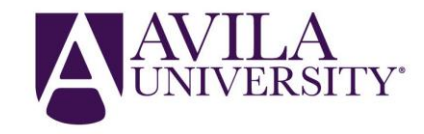

# APPLIED HEALTH SCIENCE CERTIFICATE (2.0 GPA + HS GRADUATE)

#### **Applied Health Science Certificate Requirements**

Minimum of 16 hours (most will be more)

| Students must take the following courses: 8 Credit Hours           |                               |   |  |  |  |  |  |
|--------------------------------------------------------------------|-------------------------------|---|--|--|--|--|--|
| BI 231                                                             | Anatomy & Physiology I 4      |   |  |  |  |  |  |
| CH 131                                                             | Principles of Chemistry 4     |   |  |  |  |  |  |
| Students must take 3 of the following courses: 8 - 11 Credit Hours |                               |   |  |  |  |  |  |
| BI 152                                                             | General Microbiology          | 4 |  |  |  |  |  |
| BI 232                                                             | Anatomy & Physiology II       | 4 |  |  |  |  |  |
| EC 240                                                             | Statistical Analysis          | 3 |  |  |  |  |  |
| HE/NU 325                                                          | Understanding Pathophysiology | 3 |  |  |  |  |  |
| PY 208                                                             | Lifespan Development          | 3 |  |  |  |  |  |
| HE/NU 111                                                          | Nutrition                     | 3 |  |  |  |  |  |
| HE/NU 124                                                          | Medical Terminology           | 2 |  |  |  |  |  |

\*\* BI 220 – can equate to BI 231 and BI 232

**Transfer Limitations:** Incoming students can only transfer in 6 credits from other institutions. Transfer in courses must contain matching lab components. (i.e. – General Microbiology transferred in must be a course with a lab)

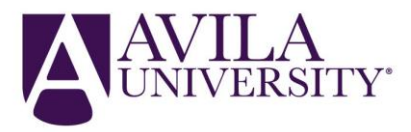

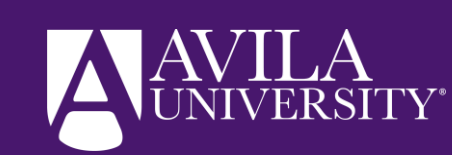

# ENRICHMENT APPLICATION STEP-BY-STEP GUIDE

## STEP I:

### ES HAS PROVIDED LINK TO APPLICATION, STUDENT WILL CHOOSE "NURSING ENRICHMENT"

| AVILA UNIVERSITY<br>Be Inspired.<br>Application Management          | GIVE NEWS CAMPUS CAL<br>Academics Admissions & Aid Avila Life                                                                            | ENDAR LOGIN APPLY VISIT REQUEST INFO<br>About Alumni Athletics QUICK LINKS<br>Lindsey Burns Logout |
|---------------------------------------------------------------------|----------------------------------------------------------------------------------------------------|----------------------------------------------------------------------------------------------------|
| Your Applications                                                   |                                                                                                    |                                                                                                    |
| Туре                                                                | Application Details                                                                                                    | Status Started Submitted                                                                           |
| You have started 1 application, listed below, us Nursing Enrichment | Started 12/06/2023                                                                                                    | Progress 12/06/2023                                                                                |
|                                                                     | Status In Progress                                                                                                    |                                                                                                    |
|                                                                     | Nursing                                                                                                    |                                                                                                    |
|                                                                     | <ul> <li>Transfer Nursing (traditional, on campus)</li> <li>Nursing Enrichment</li> <li>Incoming Freshman Nursing (no college</li> </ul> | )<br>•                                                                                             |
| AVILA                                                               | Open Application Cancel                                                                                                    | Helpful Links                                                                                      |
|                                                                     | 11901 Wornall Road Degree Program                                                                                                    | ms Contact Us                                                                                      |
| be inspireu.                                                        | Kansas City, MO 64145 Admissions & A                                                                                                    | Aid Directory                                                                                      |
|                                                                     | 816.501.3603 Life at Avila                                                                                                    | Login                                                                                              |
|                                                                     | About                                                                                                    | Student Services                                                                                   |
|                                                                     |                                                                                                    | Arts at Avila                                                                                      |

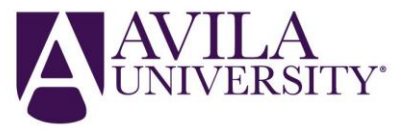

## STEP 2: STUDENT INPUTS ALL BIOGRAPHICAL INFORMATION, SSN IS <u>REQUIRED</u>

|                                                                                                    |                        |                      |                                |            |          |         |         |         | Lindsey Burns i |
|----------------------------------------------------------------------------------------------------|------------------------|----------------------|--------------------------------|------------|----------|---------|---------|---------|-----------------|
| Home                                                                                                    | Persor                 | al Ba                | ckground   T                   | raditiona  |          |         |         |         |                 |
| Personal Background                                                                                                    |                        |                      |                                |            |          |         |         |         |                 |
| Traditional                                                                                                    | Name                   |                      |                                |            |          |         |         |         |                 |
| Additional Information                                                                                                    | Prefix                 |                      | ~                              |            |          |         |         |         |                 |
| Financial Aid                                                                                                    | First Nam              | ne                   | Lindsey                        |            |          |         |         |         |                 |
| Confirmation                                                                                                    | Middle Ni              | ame                  |                                |            |          |         |         |         |                 |
| Certification                                                                                                    | Last Nam               | ne                   | Burns                          |            |          |         |         |         |                 |
| Review                                                                                                    | Cuffig                 |                      |                                |            |          |         |         |         |                 |
| incriticity in the second second seco | SUITIX                 |                      | <b>_</b>                       |            |          |         |         |         |                 |
|                                                                                                    | Name                   | First                |                                |            |          |         |         |         |                 |
|                                                                                                    | Other Las              | it                   |                                |            |          |         |         |         |                 |
|                                                                                                    | Name(s)                | Used                 |                                |            |          |         |         |         |                 |
|                                                                                                    | Addresse               | 15                   |                                |            |          |         |         |         |                 |
|                                                                                                    | Please                 | Addres               | s Address                      | Address    | Address  | Address | Address | Address | Address         |
|                                                                                                    | provide                | Туре                 | Street 1                       | Street 2   | Street 3 | City    | Region  | Postal  | Country         |
|                                                                                                    | mailing                | Add No               | <u>ew</u>                      |            |          |         |         |         |                 |
|                                                                                                    | and                    |                      |                                |            |          |         |         |         |                 |
|                                                                                                    | permanen               | it                   |                                |            |          |         |         |         |                 |
|                                                                                                    | Email Ad               | dress                |                                |            |          |         |         |         |                 |
|                                                                                                    | Email Add              | dress                | lindseyburns2001               | @gmail.com |          | _       |         |         |                 |
|                                                                                                    | Telephon               | e Numbe              |                                |            |          |         |         |         |                 |
|                                                                                                    | Primary P              | hone                 |                                |            |          |         |         |         |                 |
|                                                                                                    | the ball of the        |                      |                                |            |          |         |         |         |                 |
|                                                                                                    | Mobile Pf              | none                 |                                |            |          |         |         |         |                 |
|                                                                                                    | Biograph               | ical Infor           | mation                         |            |          |         |         |         |                 |
|                                                                                                    | Birthdate              |                      | October 🗸                      | 26 🖌 2001  | ~        |         |         |         |                 |
|                                                                                                    | Sex                    |                      | ~                              |            |          |         |         |         |                 |
|                                                                                                    | Demogra                | phic Info            | rmation                        |            |          |         |         |         |                 |
|                                                                                                    | Pronouns               |                      |                                | ~          |          |         |         |         |                 |
|                                                                                                    | Religious              |                      |                                |            |          | ~       | 1       |         |                 |
|                                                                                                    | Affiliation            | 1                    |                                |            |          |         | 1       |         |                 |
|                                                                                                    | Race                   |                      |                                |            | ~        |         |         |         |                 |
|                                                                                                    | Ethnicity              |                      |                                | ~          |          |         |         |         |                 |
|                                                                                                    | How did y<br>about Avi | you hear<br>la?      | ACT<br>Alumni<br>Avila Website |            |          |         |         |         |                 |
|                                                                                                    |                        |                      | Capture                        | r .        |          |         |         |         |                 |
|                                                                                                    | Citizensh              | ip Inform            | ation                          |            |          |         |         |         |                 |
|                                                                                                    | Primary                |                      |                                |            |          | ~       |         |         |                 |
|                                                                                                    | Citizensh              | ip                   |                                |            |          |         |         |         |                 |
|                                                                                                    | Secondar               | y                    |                                |            |          | ~       |         |         |                 |
|                                                                                                    | Citizensh              | ib                   | O Yes                          |            |          |         |         |         |                 |
|                                                                                                    | DACA/un                | documer              | ted () No                      |            |          |         |         |         |                 |
|                                                                                                    | student?               | (Please              |                                |            |          |         |         |         |                 |
|                                                                                                    | note: we               | are not a            |                                |            |          |         |         |         |                 |
|                                                                                                    | This is pu             | agency!<br>irely for |                                |            |          |         |         |         |                 |
|                                                                                                    | financial              | aid                  |                                |            |          |         |         |         |                 |
|                                                                                                    | purposes               | 2)                   |                                |            |          |         |         |         |                 |
|                                                                                                    | Continu                | •                    |                                |            |          |         |         |         |                 |
|                                                                                                    | Condhu                 | -                    |                                |            |          |         |         |         |                 |
|                                                                                                    |                        |                      |                                |            |          |         |         |         |                 |

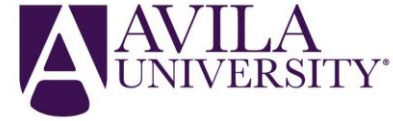

# STEP 3:

### STUDENT MUST SELECT ENRICHMENT, IDENTIFY THE SCHOOL THEY INTEND TO START THE ABSN/DEMSN PROGRAM WITH, THEIR START TERM, AND SUB TERM

| Der                    | inspired. Academics Admissions & Ald Avila Life About Alumni Athletics QUICK LINKS |  |  |  |  |  |  |  |
|------------------------|------------------------------------------------------------------------------------|--|--|--|--|--|--|--|
|                        | Lindsey Burns Logout                                                               |  |  |  |  |  |  |  |
| lome                   | Additional Information   Nursing Enrichment                                        |  |  |  |  |  |  |  |
| Personal Background    |                                                                                    |  |  |  |  |  |  |  |
| Traditional            | Student Type                                                                       |  |  |  |  |  |  |  |
| Additional Information | Adult Undergraduate                                                                |  |  |  |  |  |  |  |
| Nursing                | Please select one                                                                  |  |  |  |  |  |  |  |
| Financial Aid          | <ul> <li>Applied Health Sciences Certificate</li> </ul>                            |  |  |  |  |  |  |  |
| <b>Confirmation</b>    | <ul> <li>Enrichment</li> </ul>                                                     |  |  |  |  |  |  |  |
| Certification          | At which school are you completing your ABSN program?                              |  |  |  |  |  |  |  |
| Review                 | <ul> <li>Lourdes University</li> </ul>                                             |  |  |  |  |  |  |  |
|                        | <ul> <li>North Park University</li> </ul>                                          |  |  |  |  |  |  |  |
|                        | <ul> <li>Texas Lutheran University</li> </ul>                                      |  |  |  |  |  |  |  |
|                        | If you've attended Avila University previously, how many hours have you completed? |  |  |  |  |  |  |  |
|                        |                                                                                    |  |  |  |  |  |  |  |
|                        |                                                                                    |  |  |  |  |  |  |  |
|                        | When would you like to start classes?                                              |  |  |  |  |  |  |  |
|                        | When would you like to start classes:                                              |  |  |  |  |  |  |  |

Ex: Fall 2024, Term 1 Utilize the previously displayed chart to guide this decision

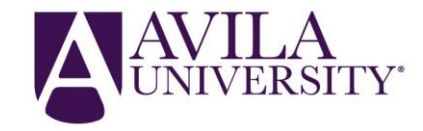

# STEP 4:

### AFTER SELECTING ENRICHMENT, IT WILL POPULATE ALL PRE-REQUISITES. THE STUDENT MUST SELECT WHAT COURSE(S) THEY INTEND TO TAKE.

| lome                               | Additional Information   Nursing Enrichment                                        |
|------------------------------------|------------------------------------------------------------------------------------|
| ersonal Background  <br>raditional | Student Type                                                                       |
| dditional Information  <br>lursing | Adult Undergraduate Please select one                                              |
| inancial Aid                       | <ul> <li>Applied Health Sciences Certificate</li> </ul>                            |
| onfirmation                        | Enrichment                                                                         |
| ertification                       | At which school are you completing your ABSN program?                              |
| eview                              | <ul> <li>Lourdes University</li> </ul>                                             |
|                                    | O North Park University                                                            |
|                                    | <ul> <li>Texas Lutheran University</li> </ul>                                      |
|                                    | If you've attended Avila University previously, how many hours have you completed? |

#### When would you like to start classes?

Please refer to our main apply page to find all course descriptions!

| Select the courses you are interested in taking |
|-------------------------------------------------|
| BI 152                                          |
| BI 231                                          |
| BI 232                                          |
| CH 131                                          |
| EC 240                                          |
| MA 120                                          |
| NU 111                                          |
| NU 114                                          |
| NU 325                                          |
| PY 208                                          |
|                                                 |

#### As an Enrichment Student I understand I may enroll in credit courses for a grade until I har nine (9) credit hours. Graduate students must seek departmental approval to exceed nine a degree at Avila University, I understand I will need to formally apply to the Admissions O This may be done at any time prior to completing nine (9) course hours taken for credit (i.

I have talked with a staff/faculty person and have reviewed the course description for the do have the necessary background/prerequisites for the course.
I understand and agree to the above statements.
Ves
Continue

#### Additional Information | Nursing Enrichment

Student Type

Adult Undergraduate

Please select one

Applied Health Sciences Certificate

Enrichment

At which school are you completing your ABSN program?

- Lourdes University
- North Park University
- Texas Lutheran University

If you've attended Avila University previously, how many hours have you completed?

When would you like to start classes?

Fall 2024 🗸

Please select a Fall 2024 start date

08/26/2024 🗸

#### Please refer to our main apply page to find all course descriptions!

Select the courses you are interested in taking

BI 152

BI 231

BI 232

CH 131

EC 240
 MA 120

NU 111

NU 114

PY 208

NU 325

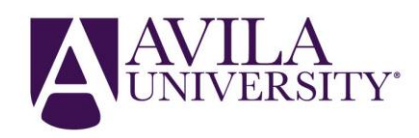

## STEP 5: THE STUDENT MUST FILL OUT QUESTIONS RELATED TO FINANCIAL AID

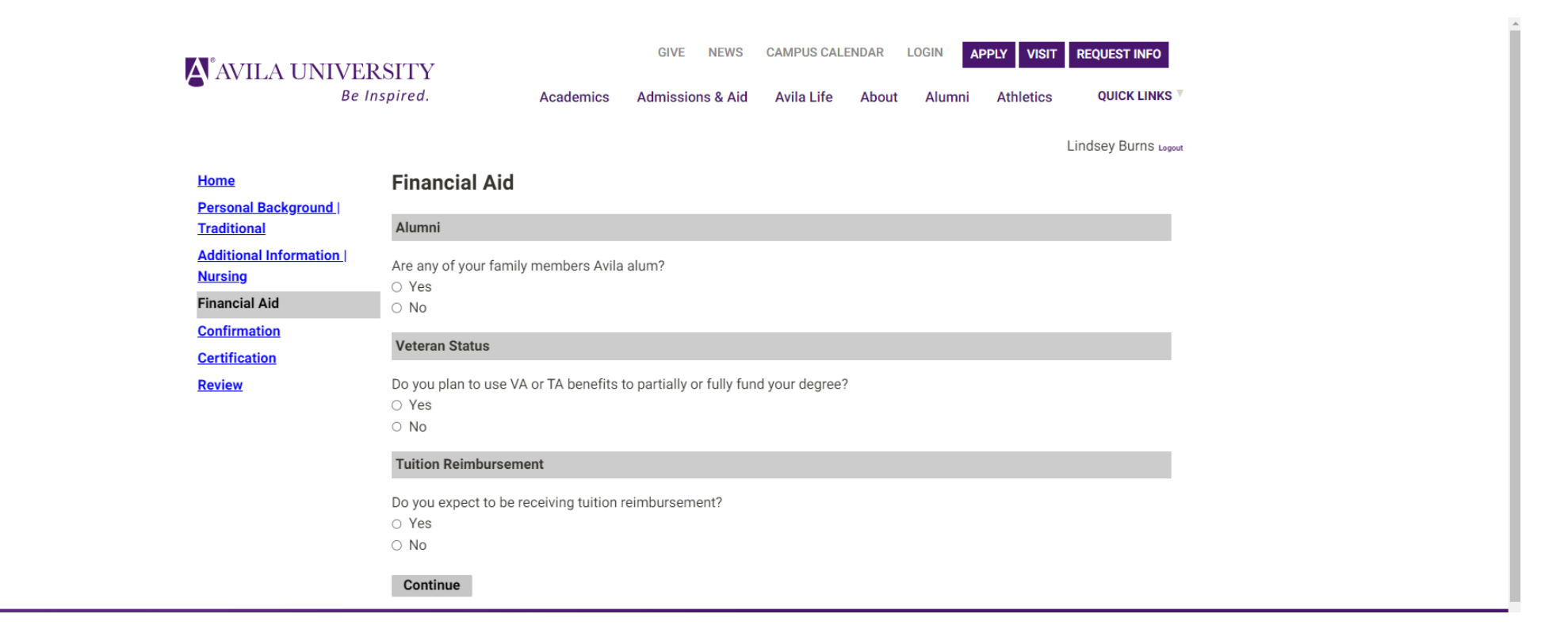

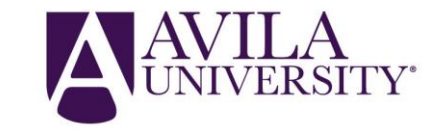

# STEP 6:

## THE STUDENT MUST ANSWER CERTIFICATION RELATED QUESTIONS

| <u>Home</u><br>Personal Background  <br>Traditional | Certification                                                                                                    |  |  |  |  |  |  |  |
|-----------------------------------------------------|----------------------------------------------------------------------------------------------------|--|--|--|--|--|--|--|
| <u>Home</u><br>Personal Background  <br>Traditional | Certification                                                                                                    |  |  |  |  |  |  |  |
| Personal Background  <br>Traditional                |                                                                                                    |  |  |  |  |  |  |  |
|                                                     | Felony                                                                                                    |  |  |  |  |  |  |  |
| Additional Information  <br>Nursing                 | Have you ever been convicted of a felony?                                                                                                    |  |  |  |  |  |  |  |
| Financial Aid                                       |                                                                                                    |  |  |  |  |  |  |  |
| Confirmation                                        | Institutional Actions                                                                                                    |  |  |  |  |  |  |  |
| <u>Certification</u><br>Review                      | Have you ever had any institutional actions against you (expelled, academic probation, etc)?                                                                                                    |  |  |  |  |  |  |  |
|                                                     | Certification Statement                                                                                                    |  |  |  |  |  |  |  |
|                                                     | By selecting "I agree", you certify that all information given on the application is complete and accurate to the best of your knowledge. You understand the undergraduate catalog and student handbook contain all pertinent information regarding the University's policies and procedures. You understand that you have a continuing responsibility to keep the university informed of information relevant to your application. The electronic submission of this form constitutes your official signature as stipulated by Avila University and the State of Missouri. |  |  |  |  |  |  |  |

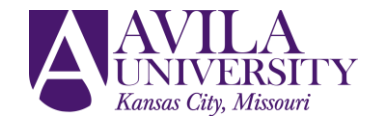

# STEP 7:

### VIRTUALLY SIGN YOUR APPLICATION, AND PRESS SUBMIT! NO OFFICIAL TRANSCRIPTS ARE NEEDED FOR THE ENRICHMENT APPLICATION

| 4                                                                                                    | AVILA UNIVERS                                                                                                    | ITTY<br>ired. Academics                                                                                                    | GIVE NEWS CAMPUS CALE                                 | INDAR LOGIN <mark>APPLY</mark><br>About Alumni Ath | VISIT REQUEST INFO                            |  |
|----------------------------------------------------------------------------------------------------|----------------------------------------------------------------------------------------------------|----------------------------------------------------------------------------------------------------|-------------------------------------------------------|----------------------------------------------------|-----------------------------------------------|--|
| 6<br>1<br>1<br>1<br>1<br>1<br>1<br>1<br>1<br>1<br>1<br>1<br>1<br>1<br>1<br>1<br>1<br>1<br>1<br>1                                                                                                    | Home<br>Personal Background  <br>Traditional<br>Additional Information  <br>Nursing<br>Financial Aid<br>Confirmation<br>Certification<br>Review                                                                                                    | In place of your signature, please type<br>Lindsey Ann Burns<br>Confirm                                                                   | your full legal name:                                 |                                                    | Lindsey Burns toport                          |  |
| <b>A</b> VAY                                                                                                    | VILA UNIVERSITY<br>Be Inspired.                                                                                                    | GIVE<br>Academics Admiss                                                                                                    | : NEWS CAMPUS CALENDAR LC                             | OGIN APPLY VISIT REC<br>Alumni Athletics<br>Linds  | UEST INFO<br>QUICK LINKS V<br>iey Burns Lagon |  |
| Vou a<br>an ad<br>Pleas<br>admis<br>urgen<br>501-2<br>admis<br>S11-2<br>admis<br>S11-2<br>S11-2<br>Add<br>S11-2<br>S11-2<br>S1 | t your Avila Admissions<br>Counselor!<br>me currently being assigned<br>lmissions representative!<br>ee contact the main<br>ssions office if you have any<br>at questions/concerns: 816-<br>2400 or<br>ssion@avila.edu<br>ditional Admissions Staff<br>dent ID:<br>gram:<br>y Term: Fall 2024<br>at Recent Decision Status: | Use the tabs below to find out more inf<br>Financial Aid Academics<br>Scholarship Inf<br>FAFSA Inforr<br>Outside Schol<br>Additional Info | ormation about our campus!<br>Campus Life About Avila | Drone Tour of A                                    | vil. :<br>CRSITY<br>Inspired.                 |  |

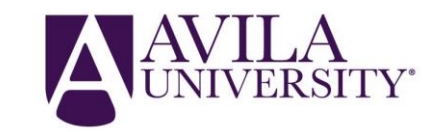

# APPLIED HEALTH SCIENCES CERTIFICATE APPLICATION STEP-BY-STEP GUIDE

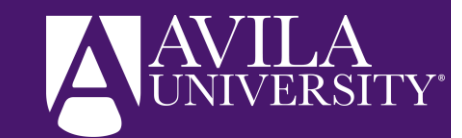

## STEP I: AFTER COMPLETING STEPS I-2 ABOVE, THIS IS THE FIRST ALTERATION

Instead of clicking enrichment, the student will click "Applied Health Sciences Certificate," click their anticipated start term and sub term, NO course(s) will populate. The student will discuss what courses they'll take and when with their advisor at Avila University.

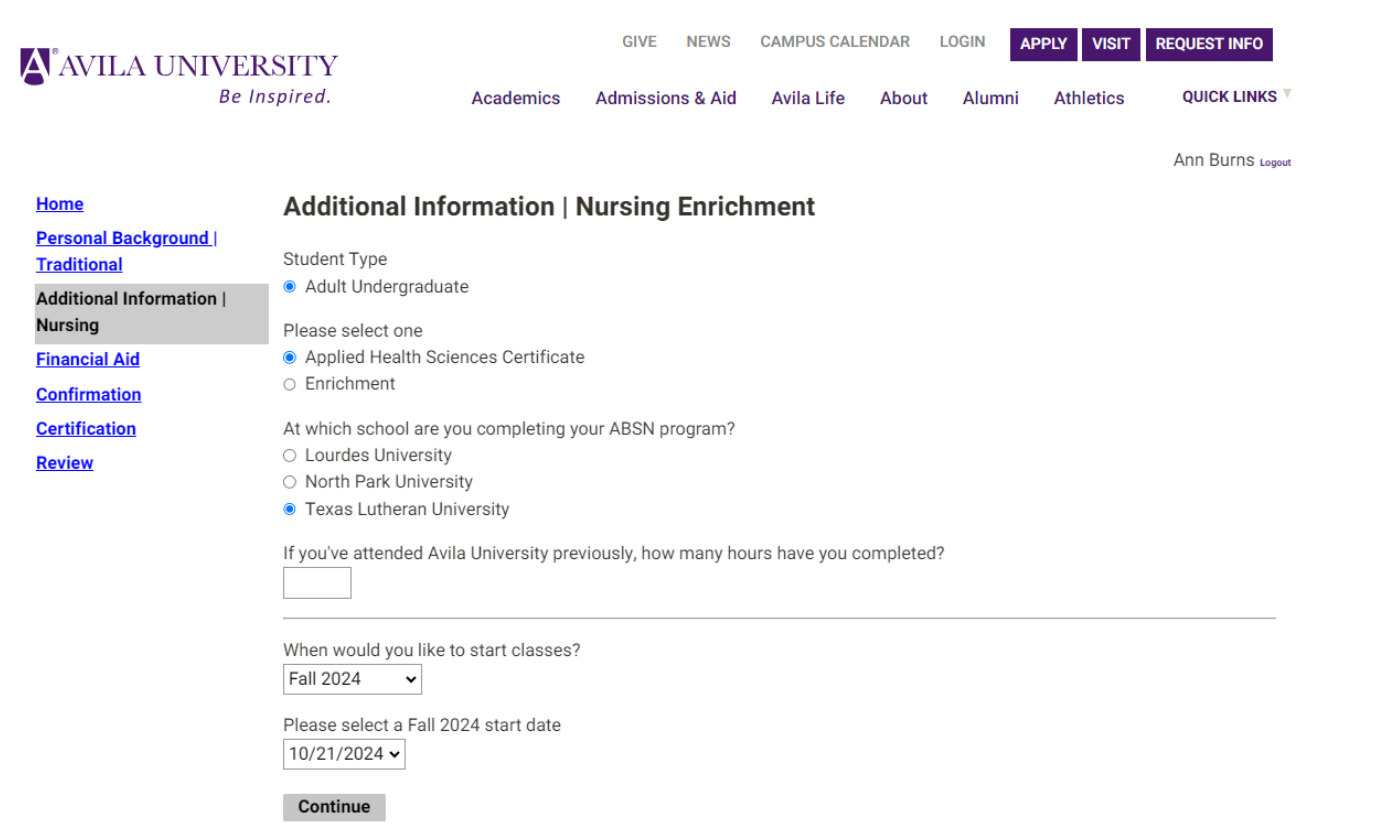

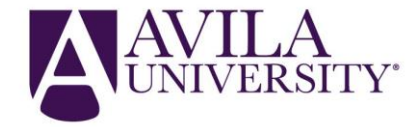

## STEP 2: AFTER COMPLETING STEPS 3-7

A<sup>®</sup>AVILA UNIVERSITY

Be Inspired

The final part after the student submits their application will be for the student to provide proof of HS graduation.

Ex: HS transcript, a college level transcript, or their GED.

If you have any troubles uploading proof of HS graduation, you may email: jennifer.franklin@avila.edu, and she can upload your document.

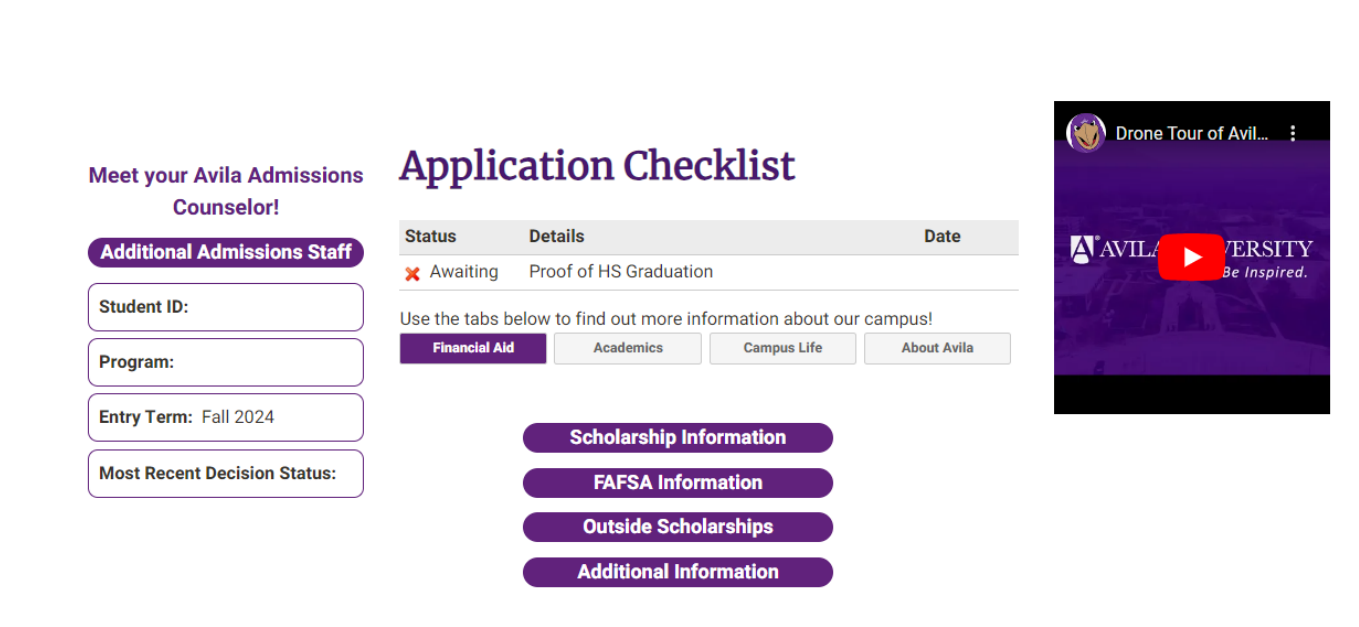

GIVE

Admissions & Aid

Academics

NEWS

CAMPUS CALENDAR

Avila Life

LOGIN

Alumni

About

APPLY

VISIT

Athletics

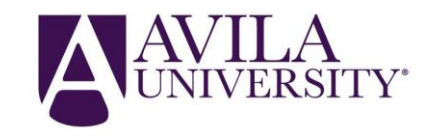

**REQUEST INFO** 

QUICK LINKS

Ann Burns Logout

# HOW TO REQUEST OFFICIAL TRANSCRIPT FROM AVILA UNIVERSITY

GIVE NEWS CAMPUS CALENDAR LOGIN APPLY VISIT REQUEST INFO CALENDAR UNIVERSITY
Academics Admissions & Aid Avila Life About Alumni Athletics QUICK LINKS

### **Request Avila University Transcript**

Note: Transcripts may not be released to any other party without written consent of the student, per Family Education Rights and Privacy Act of 1974 Please allow up to five (5) business days for processing Official or Unofficial Transcripts after receipt of your request.

#### You have two options to order an Avila University Official Transcript:

#### a. Online with credit card payment.

Transcripts ordered online are \$2.50 per recipient plus \$8.00 per copy (credit card payment only). Advancement Students- Please indicate the total credit hours or the *total number of courses in the "Special Instructions" section of your transcript order.* 

Note: Current Students should log into MyAU to order Official transcripts rather than use the online link above.

b. Fax or mail with check or money order.

Mail an Avila Transcript Request Form to the address below with payment or Fax the form to (816) 501-2452 and mail an original signed copy with payment. The transcript will not be mailed until receipt of payment.

Official transcripts ordered by fax or mail are \$8.00 per copy made payable to Avila University (credit cards are not accepted).

**Please Note:** All official transcripts hand-carried or mailed to a student or alumnus are stamped "Issued to the Student" and may not be accepted as "Official" by other institutions, even if bearing the seal of Avila University. Check with the intended recipient first before hand-carrying or having transcripts sent directly to a student or alumnus.

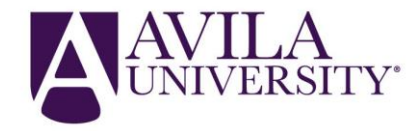

# FINANCIAL AID + BILLING GUIDE

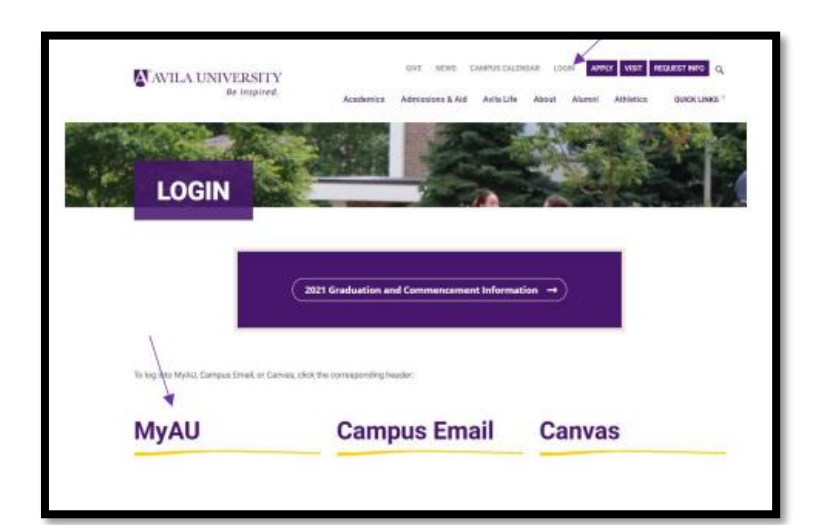

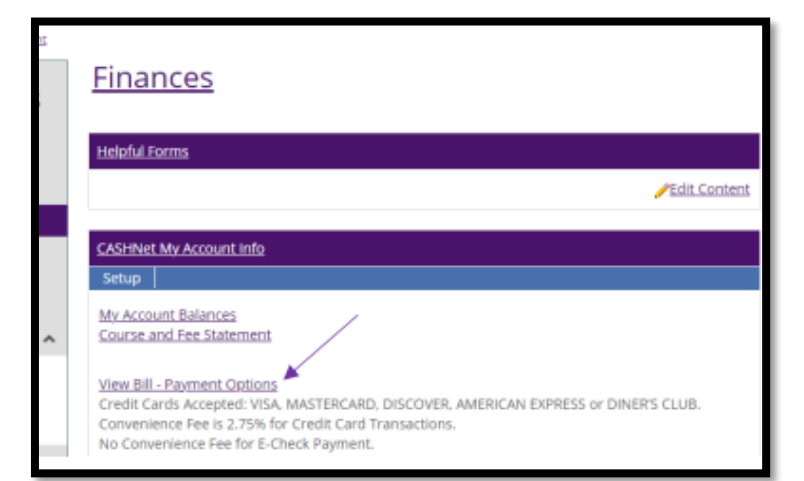

#### **FAFSA/Financial Aid**

1.) Submit your FAFSA, including Avila University's school code: 002449

IMPORTANT NOTE: Students must pay their term bill in FULL PRIOR to the start of each term, if certificate seeking, all FA process must be in place prior to start of class, or they'll be dropped for non-payment

2.) Once the student has been packaged via the financial aid office, please allow 72 hours/3 business days for FAFSA to be imported

3.) Log in to the "MyAU" portal from the AU home page [Pictured, top right]

#### 4.) Click on the Finances tab

- On the lefthand side of your screen you'll see a tab that will allow you to view/accept/deny your Financial Aid Award
- Click on that tab, and then click on the three lines in the top right hand corner this will allow you to accept or deny the aid you have qualified for
- Financial aid office best point of contact: Paula Tarwater, 816-501-3600, Paula.Tarwater@avila.edu

#### To Pay An Outstanding Bill / Setup a Payment Plan

1.) Log into the "MyAU" portal, click on the finances tab

2.) View Bill-Payment Options (this will appear in the middle of your screen)

- Here, you can see your current balance, make a payment, view your billing statement (once posted), enroll in a Payment Plan, and get your 1098T by navigating the panel on the left-hand side of your screen [Pictured, bottom right]
- Billing/business office best point of contact: Lisa Vivian, 816-501-3700, Lisa.Vivian@avila.edu

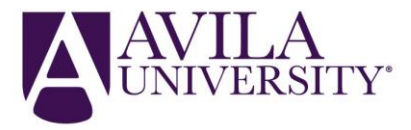